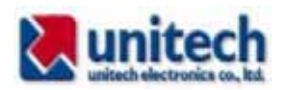

# EasyLoader 1.0

### 1. 概要

本プログラムは、Windows PC とユニテック PT630 ハンディターミナルとの間で収集したデータ ファイル、マスタファイルの転送、PT630 のファイル削除、PT630 の日時設定を簡単に行うこと ができます。

#### 2. インストール

インストールは、三つのステップが必要です。 2.1 本プログラムの実行には、Microsoft .NET Framework ソフトウェアが必要です。 .NET Framework は以下の Web サイトからダウンロードすることができます。

http://www.microsoft.com/japan/msdn/netframework/downloads/default.aspx

2.2 ユニテックの PTCOMM ソフトウェアをインストールします。 PTCOMM ソフトウェアは以下の Web サイトからダウンロードすることができます。

http://www.unitech-japan.co.jp/support/index.htm

2.3 本プログラムのインストール EasyLoader630.exe プログラムは自己解凍のインストールプログラムです。 EasyLoader630.exe をダブルクリックするだけで自動的にインストールされます。

## 3. プログラムの実行

デスクトップの EasyLoader 1.0 アイコンをダブルクリックするか、スタート -> すべてのプログ ラム -> EasyLoader 1.0 を選択してプログラムを起動します。

3.1 メインメニュー

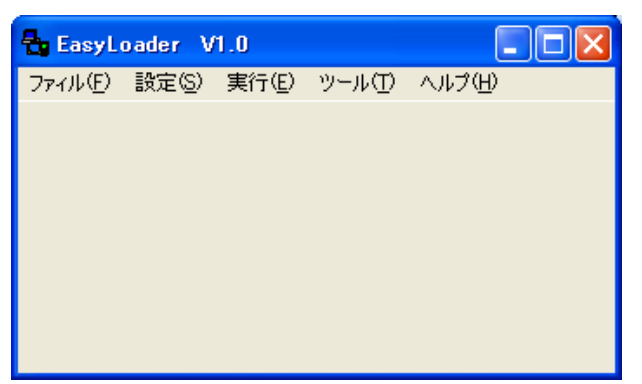

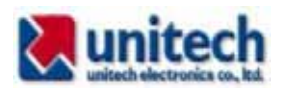

3.2 COM ポートの選択

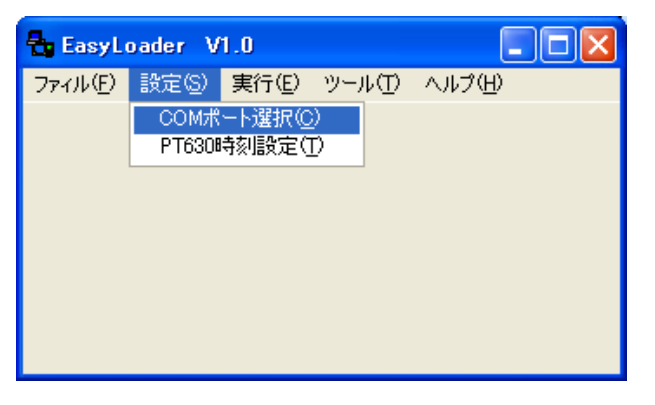

COM1 から COM8 のいずれかを選択して OK をクリックします。

| 🔜 道信术-卜選択 📃 🗖 🔀       |  |  |  |
|-----------------------|--|--|--|
| 通信ボートを選択              |  |  |  |
| COM1 💌                |  |  |  |
| COM1からCOM8のいずれかを選択します |  |  |  |
| 通信設定はプログラムが自動的に検出します  |  |  |  |
|                       |  |  |  |
|                       |  |  |  |

3.3 必要なら PT630 の時計を PC のシステム時計の日時と合わせます。

|                                                                                                    | 🔡 PT630時刻設定 📃 🗆 🔀        |
|----------------------------------------------------------------------------------------------------|--------------------------|
| EasyLoader V1.0 □ □ □ □ □ □ □ □ □ □ □ □ □ □ □ □ □ □ □ □ □ □ □ □ □ □ □ □ □ □ □ □ □ □ □ □ □ □ □ □ □ □ □ □ □ □ □ □ □ □ □ □ □ □ □ □ □ □ □ □ □ □ □ □ □ □ □ □ □ □ □ □ □ □ □ □ □ □ □ □ □ □ □ □ □ □ □ □ □ □ □ □ □ □ □ □ □ □ □ □ □ □ □ □ | PT630の時刻をPCの時刻に合わせます     |
| COMボート選択( <u>C</u> )<br>PT630時初時第二(T)                                                                                                    | ポータブルアドレス A 💌            |
|                                                                                                    | 現在の日時 2006/02/15 9:16:54 |
|                                                                                                    | ステータス                    |
|                                                                                                    | 実行 キャンセル                 |

必要なら PT630 のポータブルアドレスを選択して、実行をクリックします。PT630 のポータブ ルアドレスの標準値はAで、AからY、0から6の範囲で設定することができます。

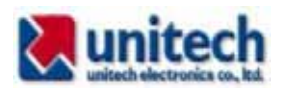

#### 3.4 実行メニュー

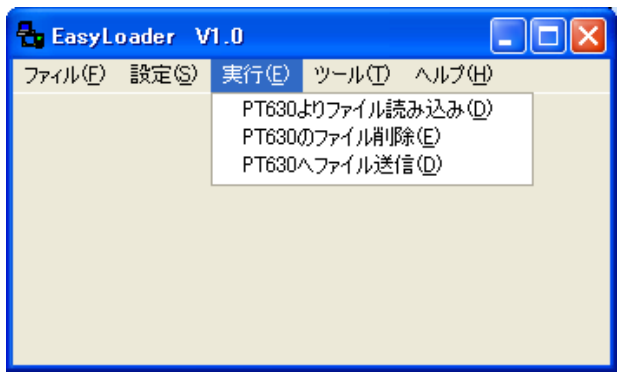

- 三つのメニューがあります。
- (1) PT630 よりファイル読み込み
- (2) PT630 のファイル削除
- (3) PT630 ヘファイル送信

3.4.1 PT630 よりファイル読み込み

PT630 で収集したデータを読み込みます。

| 🖳 РТ630からファイル | 転送 |       |
|---------------|----|-------|
| ボータブルアドレス     | A  |       |
| PT630ファイル名    |    | _     |
| 保存フォルダ名<br>   |    | 参照    |
|               |    |       |
| ステータス         |    | Ĩ     |
| データ転送         | [  | キャンセル |

(1)必要ならポータブルアドレスを選択します。

(2) 転送したい PT630 のファイル名を入力します。

(3) 参照ボタンをクリックして保存先のフォルダを選択します。

(4)データ転送をクリックします。自動的にデータが転送され、終了するとステータスに「成功しました」または「失敗しました」のメッセージが表示されます。

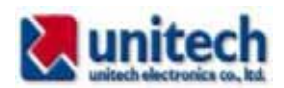

3.4.2 PT630 のファイル削除

PC に転送して不要になった PT630 のデータファイルを削除します。いったん削除すると復元することはできませんのでご注意下さい。

| 🖳 РТ6300771ルi  | 削除  |       |   |
|----------------|-----|-------|---|
| ポータブルアドレス      | A   | •     |   |
| 削除する PT630 ファ· | イル名 |       |   |
|                |     |       |   |
| ステータス          |     |       | 1 |
|                |     | キャンセル |   |

- (1) 必要ならポータブルアドレスを選択します。
- (2) 削除したい PT630 のデータファイル名を入力します。
- (3) 実行をクリックします。
- (4) 自動的にデータファイルが削除され、終了するとステータスに「成功しました」または「失 敗しました」のメッセージが表示されます。

#### 3.4.3 PT630 ヘファイル送信

PC で作成したマスタファイルなどを PT630 へ転送します。

| 🔜 PT630ヘファイル転送               |            |
|------------------------------|------------|
|                              |            |
| ポータブルアドレス                    |            |
| PCファイル名                      | 参照         |
| パス名にスペースを含<br>例、My Documents | むことはできません。 |
|                              |            |
| ステータス                        |            |
| データ転送                        |            |

- (1) 必要ならポータブルアドレスを選択します。
- (2) 参照ボタンをクリックして転送したいマスタファイルなどを選択します。本プログラムでは、 パス名にスペースを含むことができませんので、My Documents 等のフォルダにファイルが ある場合は、スペースを含まないフォルダ、例えば、C:¥Master¥などのフォルダを作りファ イルを保存して下さい。
- (3) データ転送ボタンをクリックします。

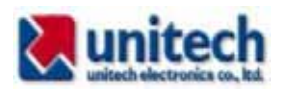

(4) 自動的にファイルが転送され、終了するとステータスに「成功しました」または「失敗しました」のメッセージが表示されます。

3.5 ツールメニュー

| 🖶 EasyL | oader V | 1.0   |                      |        |  |
|---------|---------|-------|----------------------|--------|--|
| ファイル(E) | 設定(S)   | 実行(E) | ツール①                 | ヘルプ(円) |  |
|         |         |       | EXCELを開く( <u>E</u> ) |        |  |
|         |         |       |                      |        |  |
|         |         |       |                      |        |  |
|         |         |       |                      |        |  |
|         |         |       |                      |        |  |
|         |         |       |                      |        |  |
|         |         |       |                      |        |  |
|         |         |       |                      |        |  |

「EXCELを開く」をクリックすると、MS EXCEL プログラムが起動します。必要に応じてデー タファイルの閲覧、マスタファイルの作成、編集等を行って下さい。

3.6 ヘルプメニュー

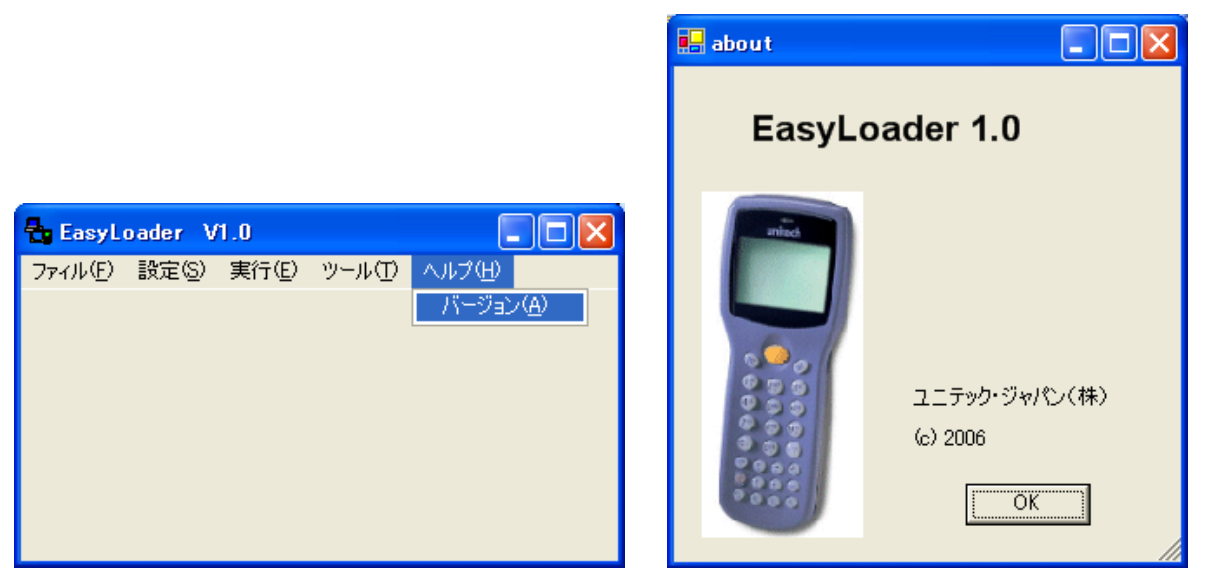

プログラムのバージョンを表示します。